# Set up Family Sharing

| E31 pm Fri 15 Nov                                                                             | Annie ID                                          |        |
|-----------------------------------------------------------------------------------------------|---------------------------------------------------|--------|
| Settings                                                                                      |                                                   |        |
| the Pad is supervised and managed by Danora State<br>chool. Learning about device supervision | Bernadette Neeson<br>bernadette neesonigen etu au |        |
| Bernadette Neeson<br>Apole Ib. (Cloud, Flames & Apol Store                                    | Name, Phone Numbers, Email                        |        |
| Jpdate Apple ID Settings 🛛 🕥 🗦                                                                | Password & Security                               |        |
|                                                                                               | Payment & Delivery                                | Visa > |
| 🎦 Aeroplane Mode 🛛 🔿                                                                          |                                                   |        |
| 🐑 Wi-Fi IT Department                                                                         | iCloud                                            |        |
| Bluetooth On                                                                                  | 🔣 ITunes & App Store                              | >      |
| Classroom                                                                                     | Share My Location                                 |        |
|                                                                                               | Set Up Family Sharing                             |        |
| Notifications                                                                                 |                                                   |        |
| Sounds                                                                                        | 1923102422<br>Triss (Final                        | 3      |
| C Do Not Disturb                                                                              | 1923102199                                        |        |
| Screen Time                                                                                   | ▲ CFT19237M003                                    |        |

## Step 1: click on settings- Set up family sharing

< Back

Settings

Jodate Apple ID Settings

Aeroplane Mode

Wi-Fi Bluetooth

Classroom

Notifications

C Do Not Disturb

Screen Time

Sounds

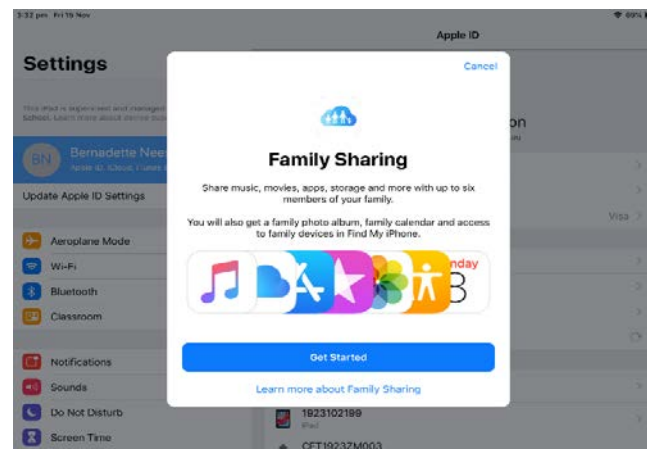

### Step 2: click on get started

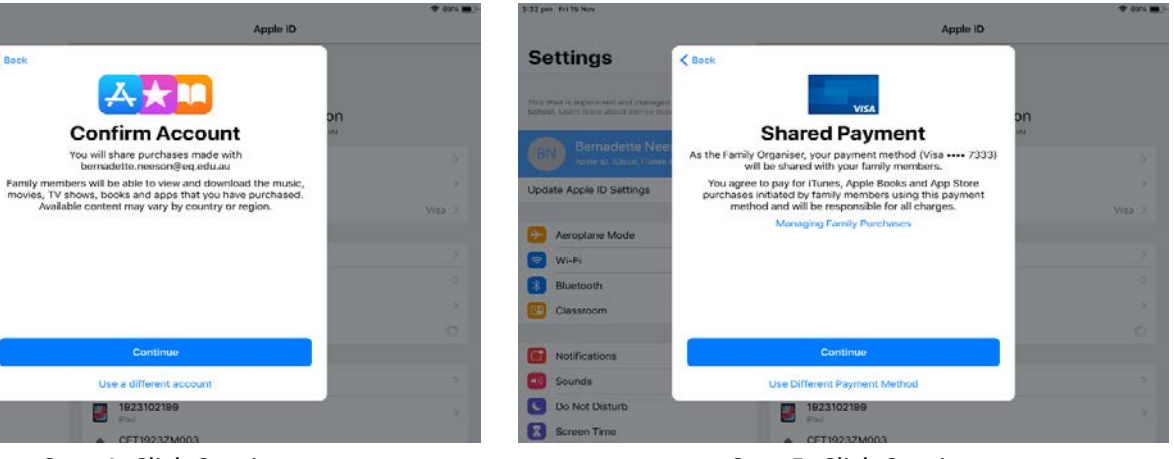

### Step 4: Click Continue

1923102199

Step 5: Click Continue

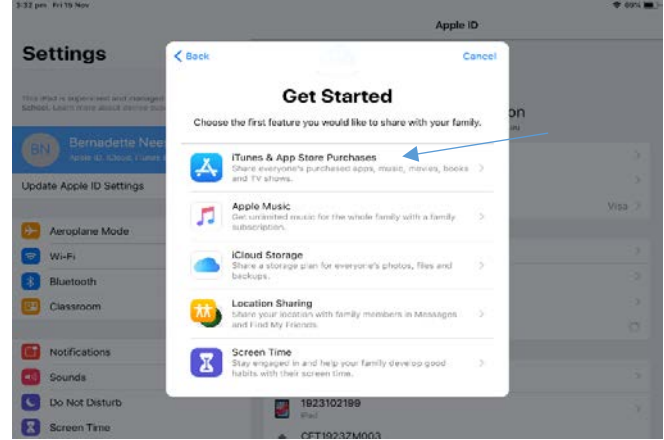

## Step 3: click on iTunes& App Purchases

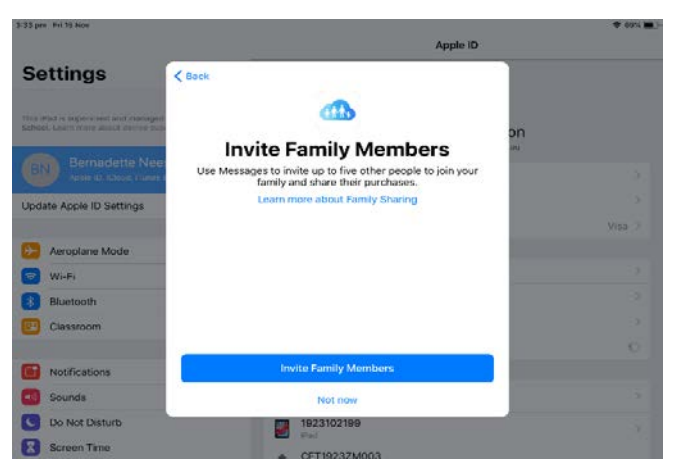

### Step 6: Invite family member

# Set up Family Sharing

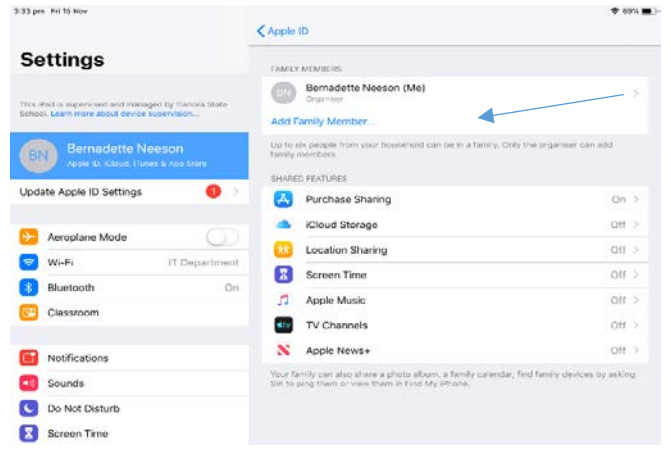

## Step 7: Click on add family member

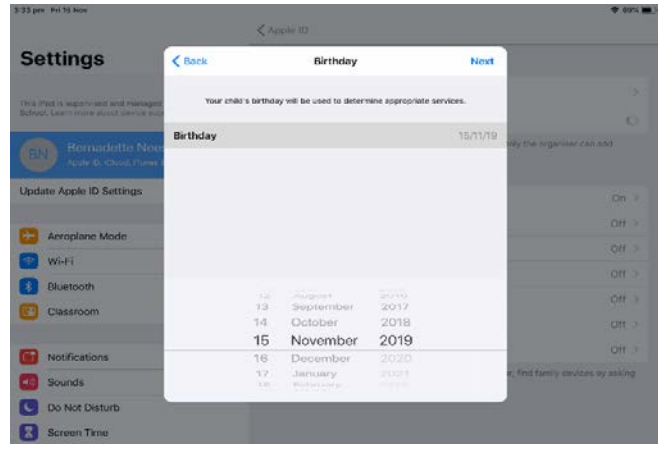

Step 10: Select the date of birth of your child

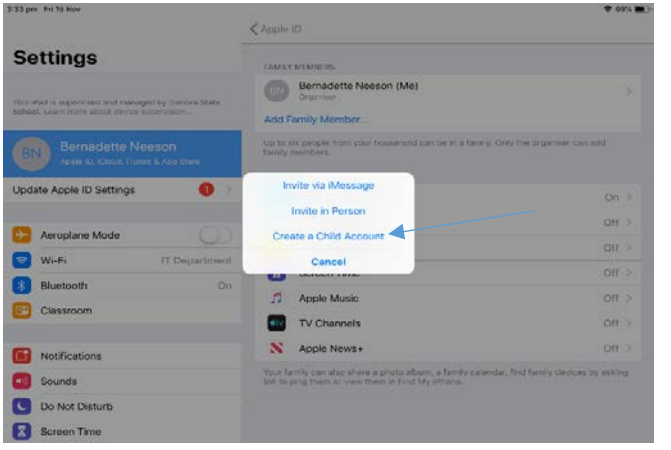

## Step 8: Create Child Account

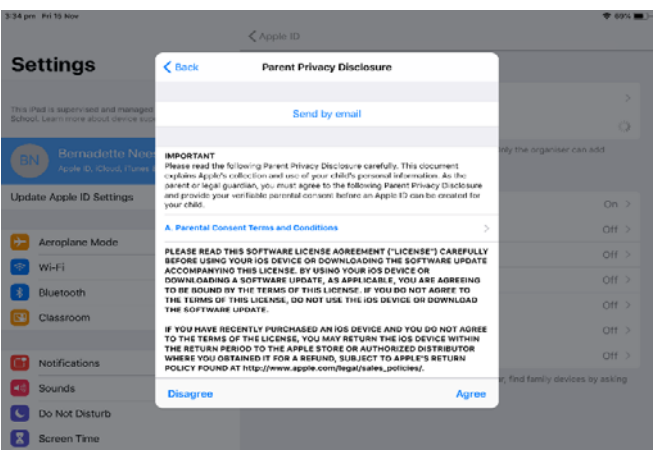

### Step 11: Click I agree

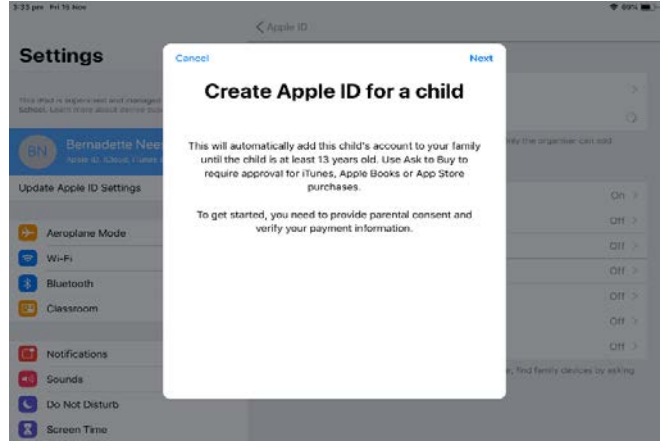

#### Step 9: Create Apple ID for a child

< Back Child's Name Next Settings First Name Jack Last Name Sprat Ipdate Apple ID Settings Aeroplane Mode Wi-Fi Bluetooth Classroom Notification Sounds Do Not Dis 500 ~

## Step 12: Enter your child's name

# Set up Family Sharing

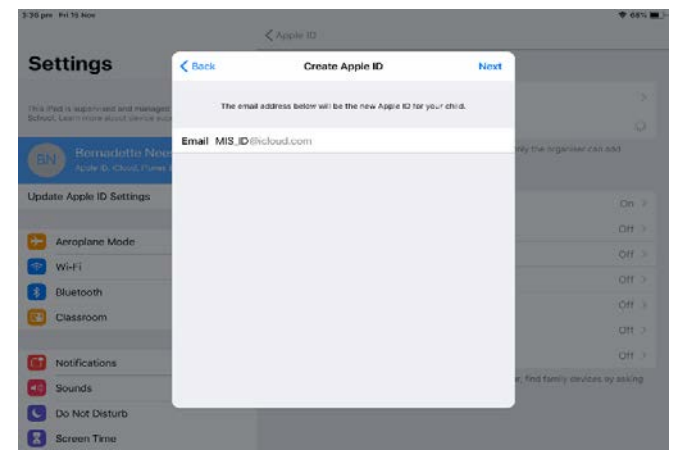

Step 13: Enter you childs MIS ID if you do not know this please ring the school

Ask to Buy

Require approval for all iTures, Apple Rooks and App Store Test. You will be responsible for all charges to your access

< Security Questions

Ask to Buy

Settings

Jpdate Apple ID Settings

Aeroplane Mode

Wi-Fi

Bluetooth

Classroom

Notifications

Do Not Disturb

Screen Time

Sounds

Family Sharing

Next

0

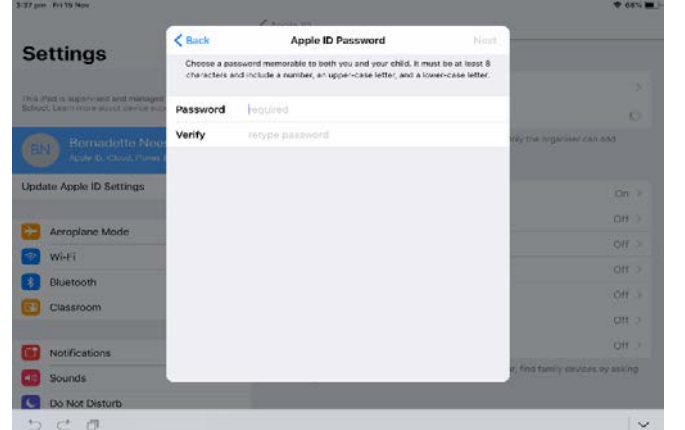

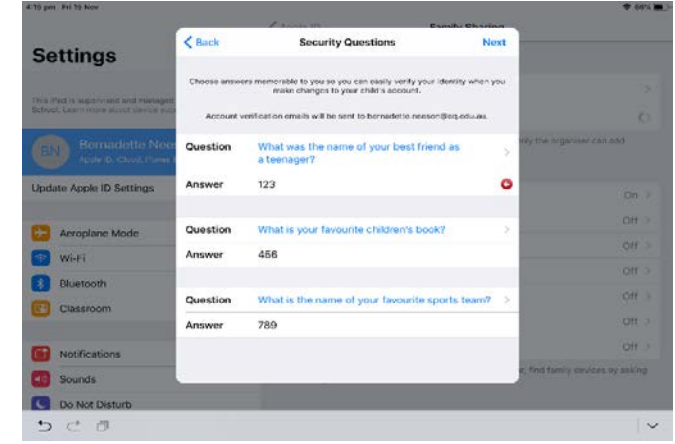

#### Step 14: Select a password for your child

Settings

A 109 Term

### Step 15: Create Security Questions

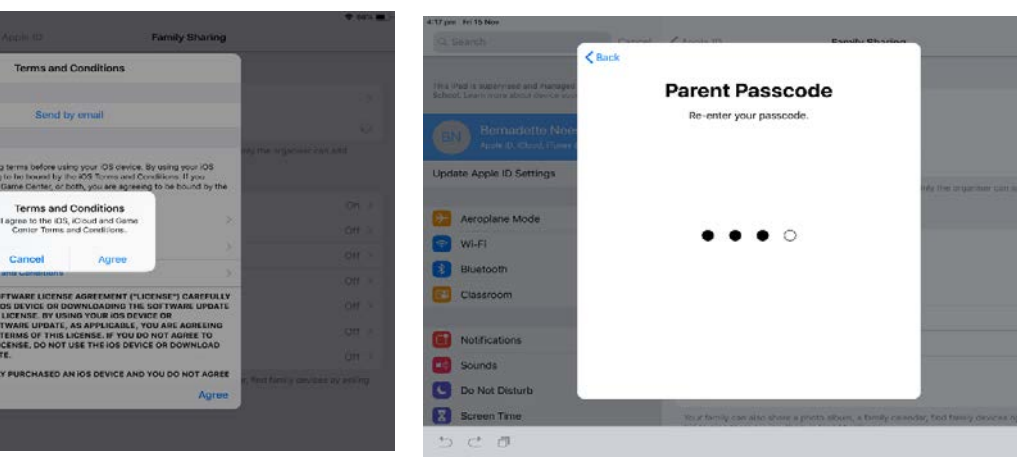

Step 16: Click on Ask to buy (Ensure you phone number is correct under your own details

Step 17: Click I agree

Step 18: Set up Parent Passcode

V